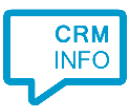

How to configure caller recognition and screen-pop for:

# **Microsoft Dynamics CRM**

Supported versions: Dynamics CRM 2013 Contact replication method: OLE/ODBC Screen pop method: Uri link

## Prerequisites

The Microsoft Dynamics CRM integration uses OLE/ODBC to replicate data from a table, view or custom query. Valid database credentials and knowledge of Microsoft Dynamics CRM database is required.

## Notes

Dial from Microsoft Dynamics CRM 2013 is easy, just click on a phone number hyperlink to dial. The first time your browser may request your permission to associate '<u>skype</u>.' uri links with MakeCall.exe. Please note that in case Skype or MS Office 365 / Lync is installed, the skype uri handling is overridden by these applications. In any case you can select a phone number and dial with the client hotkey (PAUSE).

#### Summary

ACCOUNT INFORMATION

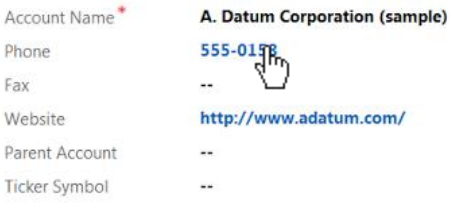

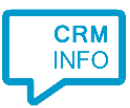

## **Configuration steps**

 Start by clicking 'add recognition' in the <u>Recognition Configuration Tool</u> From the list of applications, choose 'Microsoft Dynamics CRM', as shown below

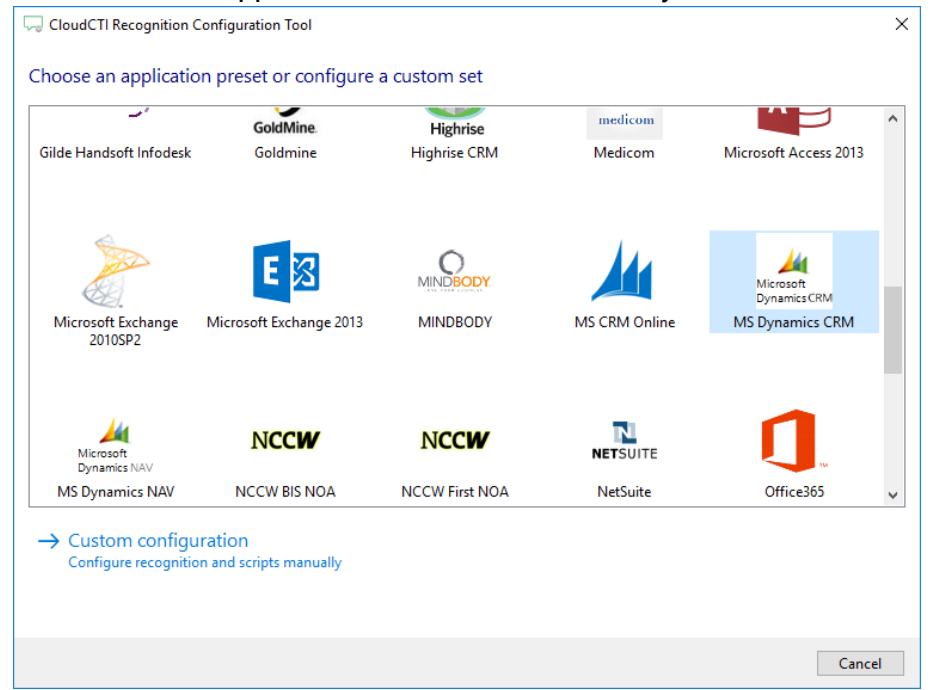

## 2) Press "Configure" to configure the ODBC connection.

| CloudCTI Recogni | ion Configuration Tool                          | >                |
|------------------|-------------------------------------------------|------------------|
| lease configure  | the data link to your MS Dynamics CRM MSSQL dat | abase 💼          |
| Configure        | No ODBC selected                                |                  |
|                  |                                                 |                  |
|                  |                                                 |                  |
|                  |                                                 |                  |
|                  |                                                 |                  |
|                  |                                                 |                  |
|                  |                                                 |                  |
|                  |                                                 |                  |
|                  |                                                 |                  |
|                  |                                                 |                  |
|                  |                                                 |                  |
|                  |                                                 |                  |
|                  |                                                 |                  |
|                  |                                                 |                  |
|                  |                                                 |                  |
|                  |                                                 | Back Next Cancel |

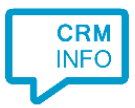

3) Select "Microsoft OLE DB Provider for SQL Server" and press "Next >>"

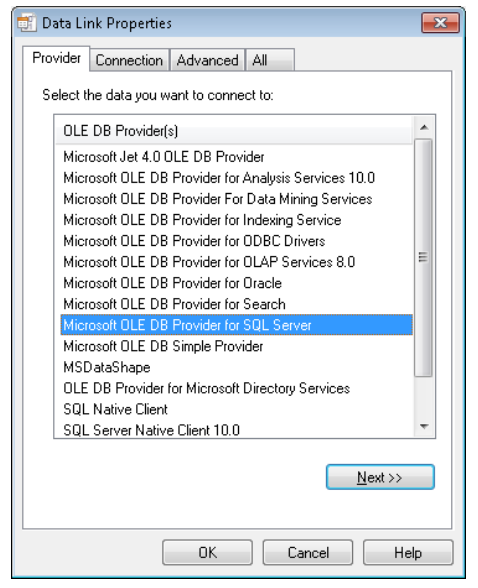

4) Fill in the server name, credentials and select the Microsoft Dynamics CRM database.Check the option "Allow saving password"

| 📑 Data Link Properties 🗾 💌                                                                                                    |  |  |  |  |
|----------------------------------------------------------------------------------------------------|--|--|--|--|
| Provider Connection Advanced All                                                                                                |  |  |  |  |
| Specify the following to connect to SQL Server data:<br>1. Select or enter a server name:                                       |  |  |  |  |
| MSCRMSVR                                                                                                    |  |  |  |  |
| <ol> <li>Enter information to log on to the server:</li> <li>         Use <u>W</u>indows NT Integrated security     </li> </ol> |  |  |  |  |
| Use a specific user name and password:                                                                                          |  |  |  |  |
| User <u>n</u> ame: user                                                                                                    |  |  |  |  |
| Password:                                                                                                    |  |  |  |  |
| Blank password Allow saving password                                                                                            |  |  |  |  |
| <ol><li>Select the database on the server:</li></ol>                                                                            |  |  |  |  |
| database 👻                                                                                                    |  |  |  |  |
| Attach a database file as a database name:                                                                                      |  |  |  |  |
| Using the filename:                                                                                                    |  |  |  |  |
| Iest Connection                                                                                                    |  |  |  |  |
| OK Cancel Help                                                                                                    |  |  |  |  |

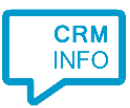

## 5) Select a table, view or use a custom query to obtain recognition data

| cube coningui                                                             | e the data link to your MS Dynamics CRM MSSQL database 📷                                                                                                    |
|---------------------------------------------------------------------------|----------------------------------------------------------------------------------------------------|
| Configure                                                                 | Provider=MSDASQL.1;Password=Welkom1;Persist Security Info=True;User ID=sa;Data Source=Microsoft CRM                                                                                                    |
| Use an existing ta                                                        |                                                                                                    |
| RNDTEST                                                                   | r_MSCRM                                                                                                    |
| Acco                                                                      | unt                                                                                                    |
| Acco                                                                      | untBase                                                                                                    |
| Acco                                                                      | untExtensionBase                                                                                                    |
| Acco                                                                      | untLeads                                                                                                    |
| Activ                                                                     | ityAttachment                                                                                                    |
| Activ                                                                     | ityAttachmentAslfPublished                                                                                                    |
| Activ                                                                     | ityAttachmentLogical                                                                                                    |
| Activ                                                                     | ityAttachmentLogicalAslfPublished                                                                                                    |
| Activ                                                                     | it/MimeAttachment                                                                                                    |
| Use an ODBC que                                                           | ery                                                                                                    |
|                                                                           |                                                                                                    |
| SELECT dbo.Acc<br>dbo.AccountBas<br>dbo<br>FROM dbo.<br>dbo               | :ountBase,AccountId, dbo.AccountBase.Name, dbo.AccountBase.AccountNumber, dbo.AccountBase.Telephone1<br>se.Telephone2,<br>.AccountBase.Telephone3, dbo.AccountLeads.VersionNumber<br>AccountBase LEFT OUTER JOIN<br>>,AccountLeads ON dbo.AccountBase.AccountId = dbo.AccountLeads.AccountId |
| SELECT dbo.Acc<br>dbo.AccountBas<br>dbo<br>FROM dbo.<br>dbo<br>Test query | :ountBase.AccountId, dbo.AccountBase.Name, dbo.AccountBase.AccountNumber, dbo.AccountBase.Telephone1<br>se.Telephone2,<br>.AccountBase.Telephone3, dbo.AccountLeads.VersionNumber<br>AccountBase LEFT OUTER JOIN<br>.AccountLeads ON dbo.AccountBase.AccountId = dbo.AccountLeads.AccountId  |

6) The CTI Wizard automatically detected phone number columns. The content of these columns will be indexed for matching the phone number of an incoming call. Click 'next' to continue. Make sure you add an Account ID field (UUID) to use for application pop up

| 🥽 CloudCTI Recognition Configuration Tool                                                                                                    |                                                                                                    |                |                                                                                                    |               |  |
|----------------------------------------------------------------------------------------------------|----------------------------------------------------------------------------------------------------|----------------|----------------------------------------------------------------------------------------------------|---------------|--|
| Configure the recogn                                                                                                    | ition fields                                                                                               |                |                                                                                                    |               |  |
| AccountId                                                                                                    | Name                                                                                                    | AccountNumber  | Telephone1                                                                                                 | Telephone2    |  |
| Custom field $\sim$                                                                                                    | Custom field $\sim$                                                                                        | Custom field V | Phone number V                                                                                             | Phone number  |  |
| (FA9EFA56-D045-E111-953)<br>(FC9EFA56-D045-E111-953)<br>(FC9EFA56-D045-E111-953)<br>(009FFA56-D045-E111-953)<br>(009FFA56-D045-E111-953)<br>(009FFA56-D045-E111-953)<br>(009FFA56-D045-E111-953)<br>(009FFA56-D045-E111-953)<br>(109FFA56-D045-E111-953)<br>(109FFA56-D045-E111-953)<br>(109FFA56-D045-E111-953)<br>(109FFA56-D045-E111-953)<br>(109FFA56-D045-E111-953)<br>(109FFA56-D045-E111-953) | Flori<br>Intei<br>Afgr<br>Maz<br>Sens<br>Paar<br>Vigil<br>Cact<br>Che<br>Tani<br>Dier<br>Wou<br>Van<br>Gem |                | +31297<br>+31235<br>+31314<br>+31555<br>+31402<br>+31226<br>+31226<br>+31570<br>+31206<br>+31302<br>+31316 |               |  |
| (1A9FFA56-D045-E111-953)<br>(1C9FFA56-D045-E111-953)<br>(209FFA56-D045-E111-953)<br>(209FFA56-D045-E111-953)<br>(249FFA56-D045-E111-953)<br>(269FFA56-D045-E111-953)<br>(289FFA56-D045-E111-953)<br>(249FFA56-D045-E111-953)<br>(249FFA56-D045-E111-953)<br>(249FFA56-D045-E111-953)<br>< ►                                                                                                    | Wer<br>Verv<br>W. E<br>Rod<br>Stor<br>Fort<br>Rest<br>Porr<br>All K<br>Ad v                                |                | +31402<br>+31355<br>+31172<br>+31594<br>+32926<br>+31134<br>Back                                           | > Next Cancel |  |

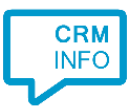

## 7) Choose which fields to display in the call notification on an incoming call.

| 0      | Incoming call<br>Accountid: Accountid<br>Name: Name<br>Caller number: Caller numbe<br>Application name: Applicatio | r<br>on name   |   |  |
|--------|----------------------------------------------------------------------------------------------------|----------------|---|--|
| * Wind | ws allows a maximum of 255 charact                                                                                 | ers            |   |  |
|        | Add recognition field                                                                                              | Add call field | ] |  |
|        |                                                                                                    |                |   |  |
|        |                                                                                                    |                |   |  |
|        |                                                                                                    |                |   |  |
|        |                                                                                                    |                |   |  |
|        |                                                                                                    |                |   |  |
|        |                                                                                                    |                |   |  |

8) Change [ServerName] and [DatabaseName] to pop up your Microsoft Dynamics CRM Use the ID from data replication source to pop up the correct customer card. You can use "Test script" to test the URL with the default browser

| 🧔 CloudCTI Recognition Configuration Tool                                                                                                    |                                                                             |                                                                                                    | ×                                                 |  |
|----------------------------------------------------------------------------------------------------|-----------------------------------------------------------------------------|----------------------------------------------------------------------------------------------------|---------------------------------------------------|--|
| Enter the webpage you want to open<br>To construct the correct URL with the informat<br>replace [DatabaseName] with the name of the                | ion from the recogniz<br>database, and replace                              | ed contact, replace [ServerName] with t<br>[SearchField] with the field containing i                                                                                  | he name of the server,<br>the contact identifier. |  |
| Script name Open in Microsoft CRM                                                                                                    |                                                                             |                                                                                                    |                                                   |  |
| Webpage                                                                                                    | bpage http://MyServer/Database1/main.aspx?etc=1&id=\$(AccountId)&pagetype=e |                                                                                                    | intld)&pagetype=entityreco                        |  |
| Click on a recognition field to add it to the web<br>AccountId<br>Name<br>AccountNumber<br>Telephone1<br>Telephone2<br>Telephone3<br>VersionNumber | page                                                                        | Click on a call field to add it to the web<br>Caller number<br>Caller name<br>Device number<br>Ddi number<br>Ddi number<br>Ddi name<br>Start time<br>Application name | ipage                                             |  |
| Restore the default webpage                                                                                                    |                                                                             |                                                                                                    |                                                   |  |
| Test script                                                                                                    |                                                                             |                                                                                                    | Finish Cancel                                     |  |

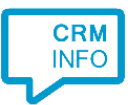

## 9) You can add additional scripts. Press 'Next' to continue.

| CloudCTI Recognition Configuration Tool                                                                                                    | ×     |
|----------------------------------------------------------------------------------------------------|-------|
| Which actions do you want to perform?<br>The MS Dynamics CRM 'Show Contact' script is configured. Optionally, you can add extra scripts to the incoming call notification. |       |
| Open in Microsoft CRM<br>Opens the Microsoft CRM contact using a hyperlink                                                                                                 | Ŵ     |
| → Add a new script<br>Choose from a list of predefined scripts or create a custom script                                                                                   |       |
|                                                                                                    |       |
|                                                                                                    |       |
|                                                                                                    |       |
|                                                                                                    |       |
|                                                                                                    |       |
|                                                                                                    |       |
| Back Next C                                                                                                    | ancel |

10) Check the configuration summary and click finish to add the recognition from Microsoft Dynamics CRM

| CloudCTI Recognition Configuration Tool                                                                            | × |
|----------------------------------------------------------------------------------------------------|---|
| Summary                                                                                                    |   |
| Application                                                                                                    |   |
| MS Dynamics CRM                                                                                                    |   |
| Recognition                                                                                                    |   |
| Recognition from ODBC by custom query                                                                              |   |
| Scripts                                                                                                    |   |
| Open in Microsoft CRM: Open webpage http://MyServer/Database1/main.aspx?etc=1id=\$(AccountId)pagetype=entityrecord |   |
|                                                                                                    |   |
|                                                                                                    |   |
|                                                                                                    |   |
|                                                                                                    |   |
|                                                                                                    |   |
|                                                                                                    |   |
|                                                                                                    |   |
|                                                                                                    |   |
|                                                                                                    |   |
|                                                                                                    |   |
| Back Finish Cance                                                                                                  | 1 |